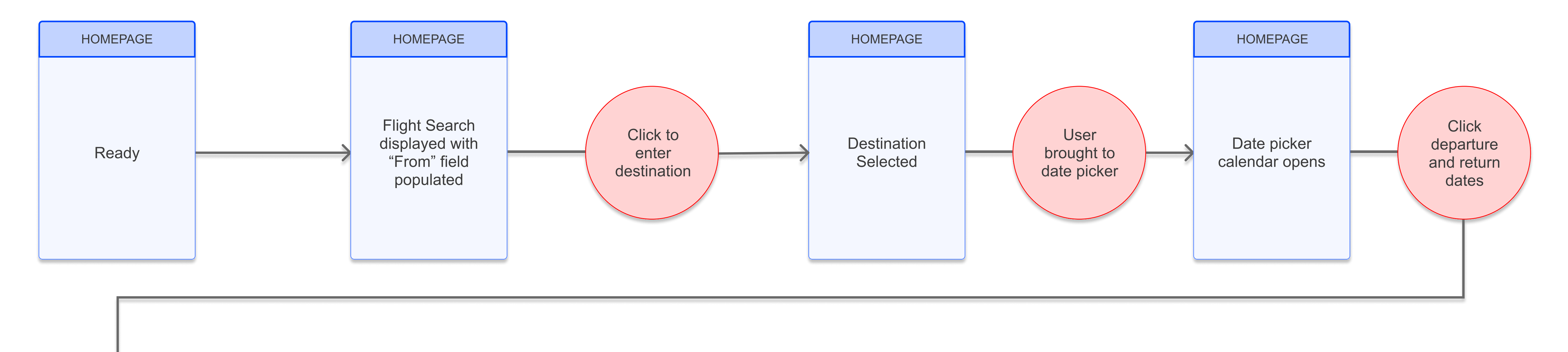

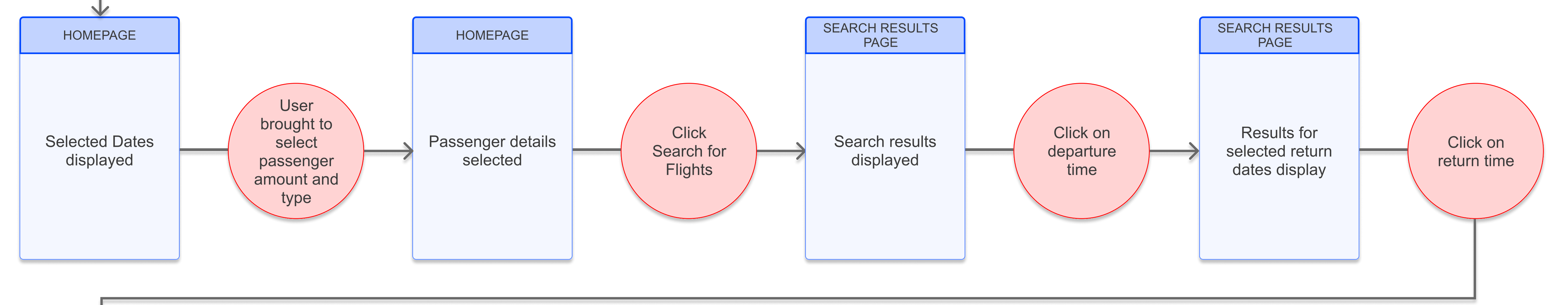

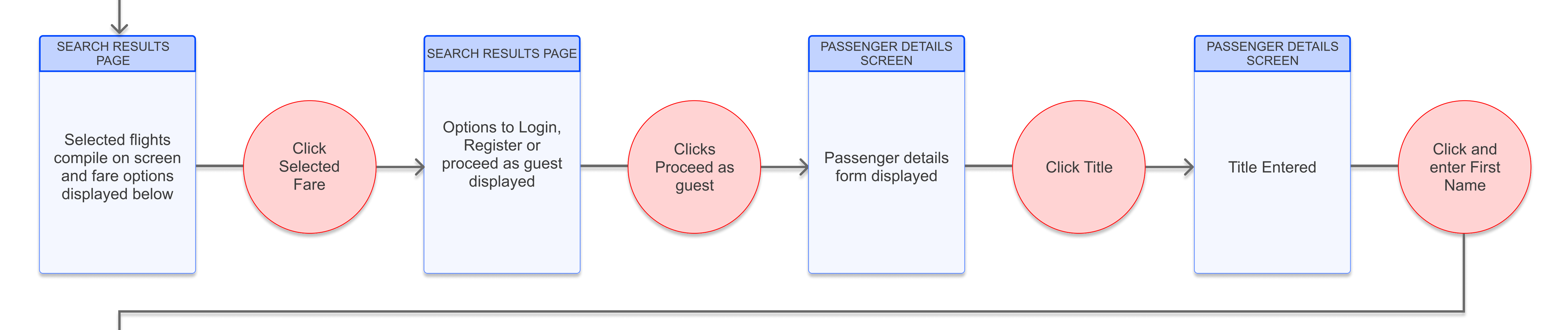

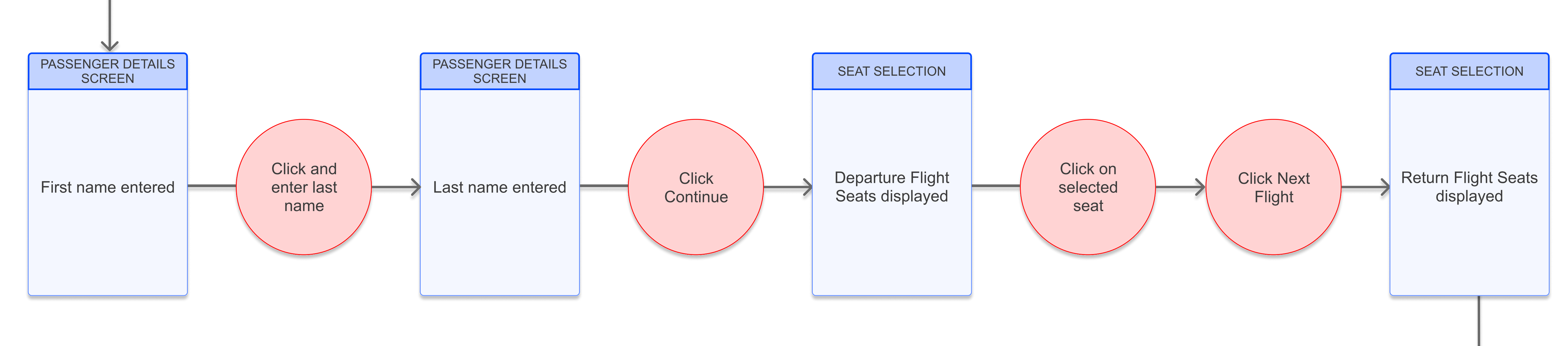

![](_page_0_Figure_4.jpeg)

![](_page_0_Figure_7.jpeg)